# (CLI) طقف ةءارقلل رماوألا رطس ةەجاو نيوكت ل CUCM

# تايوتحملا

<u>ةمدق ملا</u> <u>قيساسألا تابلطتملا</u> <u>تابلطتملا</u> <u>مدختسملا تانوكملا</u> <u>مدختساسأ تامولعم</u> <u>معي فيك</u> <u>نيوكتلا</u> <u>نيوكتلا</u> <u>مرايتما عمرمأ</u>

### :ۃمدقملا

.11.5 رادصإلا، (Cisco Unified Communications Manager (CUCM) يف اهميدقت مت يتلاا ةديدجلا CLI طقف ةءارقلاا ةزيم دنتسملاا اذه فصي

.ساموت يفيل ةطساوب ريرحت ،Cisco نم TAC سدنهم ،رونوج ثانوجنام ةطساوب ةمهاسملا تمت

## ةيساسألا تابلطتملا

# تابلطتملا

دنتسملا اذهل ةصاخ تابلطتم دجوت ال.

# ةمدختسملا تانوكملا

:ةيلاتلا جماربلا تارادصإ ىلإ دنتسملا اذه يف ةدراولا تامولعملا دنتست

• Cisco Unified Communications Manager، رادصإلاا 11.5

نېوكتب دنتسملا اذه يف ةمدختسُملا ةزهجألاا عيمج تأدب .قصاخ ةيلمعم ةئيب يف ةدوجوملا ةزهجألااً نم دنتسملا اذه يف ةدراولا تامولعملا ءاشنا مت .رمأ يأل لـمتحملا ريثأتلل كمهف نم دكأتف ،ليغشتلا ديق كتكبش تناك اذا .

# ةيساسأ تامولعم

.لوصولا ىلع ةدودجملا CLI رماوأ مەيدل نيذلا نيمدختسملا ةردق ءالمعلا ةئيب بلطتت ام ابلاغ

.CLI ل طقف ةءارقلا نذأ ةزيم ەنيمضت مت ،رادصإلا اذه يف

تامولعم نوكت ثيحب ،(CLI) رماوألا رطس ةمجاو ىل! لوصولل طقف ةءارقلا تازايتماو نيمدختسملا تاباسح ريفوت IM&P و MUC يلوؤسمل نكمي رييغتال قلباق ريغ نكلو قيغرم قدوجوملا تادادعإليا.

.طقف ةءارقلل زايتمالا باسح يمدختسمل ةباتكلا تايلمع رماوأ ضفر متي :**ةظحالم** 

# 11.5 يف لمعي فيك

.ڼېمدختسملا نم ڼيعون ءاشڼإب ،**ٻاسحلا مسا ڼېيعت رما** موقي ،ةيلاحلا (CLI) رماوألا رطس ةهجاو ةينب يف يلاحلا تقولا يف ●

(طقف ةءارقلل/يداع مدختسم) **0 ىوتسملا زايتما** .1

(زايتما وذ مدختسم) **1 ىوتسملا زايتما** .2

وأ ةعومجملا عل| لوصولا مەنكمي الو ،(show، status) لـثم طقف ةءارقلا رماوأ عل| لوصولا طقف ةءارقلا يمدختسمل نكمي :طقف ةءارقلل مدختسم نم اهيل| لوصولا نكميو 0 ةميقلا نوكت ،"CLI Configuration XML "priv فلم يف ،طقف ةءارقلل رمأ يأ حبصاً اذإ .تادادع|ل انكارنيكمت وأ فذحلا رماوأ .

فلم يف ،رمأ يأل ناك اذإ .اضيأ ةباتكلاو طقف ةءارقلا رماوأ ىل لوصول تتازايتمالا يوذ نيمدختسملل نكمي ،ميمصتلل اقفو :زيمملا مدختسملا نكمي .طقف نيزيمتملا نيمدختسملا لبق نم اهيل لوصول قيناكم رماوالا كلت نوكت نأ نكمي ،1 "priv" قميق رماوالا رطس ةمجاو نيوكت 1 و 0 قيلوال قميقل امادختساب رمالا ىل لوصول نيوكتمل انيمدختسمل

مدختسم ىوتسم نوكيو ،رماوألا عيمج ىلإ لوصولاب Admin مدختسم عتمتي admin: مدختسم موقيس 4 يه "priv" قميق تناك اذإ (CLI) رماوألا رطس ةهجاو نيوكت فلم يف 4 وه رماوأ ىلإ لوصولا Admin مدختسمل نكمي .رماوألا هذه ىلإ لوصولاب لوؤسملا مدختسملا اضيأ Value 4،1،0 يوتسمل

#### نيوكتلا

.رمألا مدختساو CLI ىلإ لوخدلا ليجستب مق ،طقف ةءارقلل مدختسملا باسح ءاشنإل

حمسا يأ لاخد|> باسحلا مسا نييعت:admin

يه زايتمالاا تايوتسم: **- 0** 1 ىوتسملا - مدقتم

.طقف ةءارقلل لوصولا مدختسمل 0 ددح

\*\*\*\*\*\*\*: رورملا ةملك لاخدا ىجري \*\*\*\*\*\*\*: ديكأتلل لوخدلا دعأ

:تاذل ةطقل

admin:set account name ciscotac

Privilege Levels are: Ordinary - Level 0 Advanced - Level 1

## :ةلثمألا

خسنلا فاقياٍ لواحو طقف ةءارقلل مدختسملا دامتعا تانايب مادختساب لوخدلا لجس :1 لاثم تانايبلا ةدعاقل لثامتملا

```
admin:utils dbreplication stop all
Executed command unsuccessfully -
No valid command entered
admin:
```

. ةقطنم فذحل sql مالعتسا مادختسإ :2 لاثم

[admin:run sql delete from region where region ="91b78ae6-6e6b-f9fd-cd1d-380a1b188034" No DELETE permission for region.

ضرع رمأ يأ مدختست نأ نكمي ،طقف نيمدختسملا ةءارق :3 لاثملا.

admin:show version active Active Master Version: 11.5.0.99838-4 Active Version Installed Software Options: No Installed Software Options Found.

مادختساب (GUI) ةيموسرلا مدختسملا ةهجاو ليغشت ماظن ةرادإ ىلإ لوخدلا لجس :4 لاثملا اذإ .بيوبت ةمالع يأ ىلع ةباتكلل لوصو دوجو مدع ةظحالم كنكميو ،طقف ةءارقلل مدختسم وأ فذحلل تارايخ دجوت ال لاح يأ ىلع ليصافت ىلع يوتحي هنإف ،صيخرت يأ حتفب تمق .ءاشنإلا ةداعإل

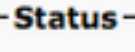

r

i) Status: Ready

#### Certificate Settings -

| File Name                  | CallManager.pem                             |
|----------------------------|---------------------------------------------|
| Certificate Purpose        | CallManager                                 |
| Certificate Type           | certs                                       |
| Certificate Group          | product-cm                                  |
| Description(friendly name) | Self-signed certificate generated by system |
|                            |                                             |

#### Certificate File Data -

|                                                                         | L                                                                      |  |
|-------------------------------------------------------------------------|------------------------------------------------------------------------|--|
|                                                                         | Version: V3                                                            |  |
| Serial Number: 45BA6326E241B27DCA57D66E80F61F33                         |                                                                        |  |
| SignatureAlgorithm: SHA256withRSA (1.2.840.113549.1.1.11)               |                                                                        |  |
| Issuer Name: L=Bangalore, ST=Karnataka, CN=publisher, OU=Cisco, O=Cisco |                                                                        |  |
|                                                                         | C=IN                                                                   |  |
| Validity From: Fri May 27 13:00:14 IST 2016                             |                                                                        |  |
|                                                                         | To: Wed May 26 13:00:13 IST 2021                                       |  |
|                                                                         | Subject Name: L=Bangalore, ST=Karnataka, CN=publisher, OU=Cisco,       |  |
|                                                                         | O=Cisco, C=IN                                                          |  |
|                                                                         | Key: RSA (1.2.840.113549.1.1.1)                                        |  |
| Key value:                                                              |                                                                        |  |
|                                                                         | 3082010a0282010100d634eb2a09e5ac0e91015ece7696040fa5f20baae7c4010cf0   |  |
|                                                                         | 863303e46b8d6fd73a8b5481d4cefd89ade3f5ede53dae3c89aaa7df080263d4de52a  |  |
|                                                                         | f2dfcfec961946239d00bb7f4d13f76a777b93e57cdf5486ea2ad205b55fb0be6604a2 |  |

## 0 زايتما عم رمأ

0 زايتما عم رمأ نم لاثم

- ةلاحلا راهظإ ●
- ةيزكرملا ةجلاعملا تادحو مظعم مادختساب ةيلمعلا راهظا
- UTILS DPLPLATION RUNMESTATE
- th0 ةكبشلا راەظإ ●
- utils service list

ةمجرتاا مذه لوح

تمجرت Cisco تايان تايانق تال نم قعومجم مادختساب دنتسمل اذه Cisco تمجرت ملاعل العامي عيمج يف نيم دختسمل لمعد يوتحم ميدقت لقيرشبل و امك ققيقد نوكت نل قيل قمجرت لضفاً نأ قظعالم يجرُي .قصاخل امهتغلب Cisco ياخت .فرتحم مجرتم اممدقي يتل القيفارت عال قمجرت اعم ل احل اوه يل إ أم اد عوجرل اب يصوُتو تامجرت الاذة ققد نع اهتي لوئسم Systems الما يا إ أم الا عنه يل الان الانتيام الال الانتيال الانت الما